## 佛教網絡佛學課程報名流程

- 1. 點擊 http://www.elearning.mbi.edu.my/ 進入馬來西亞佛學院佛教網絡佛學課程網頁。
- 2. 點擊頁面右上角的報名 Register 一欄, 注冊成為新生。

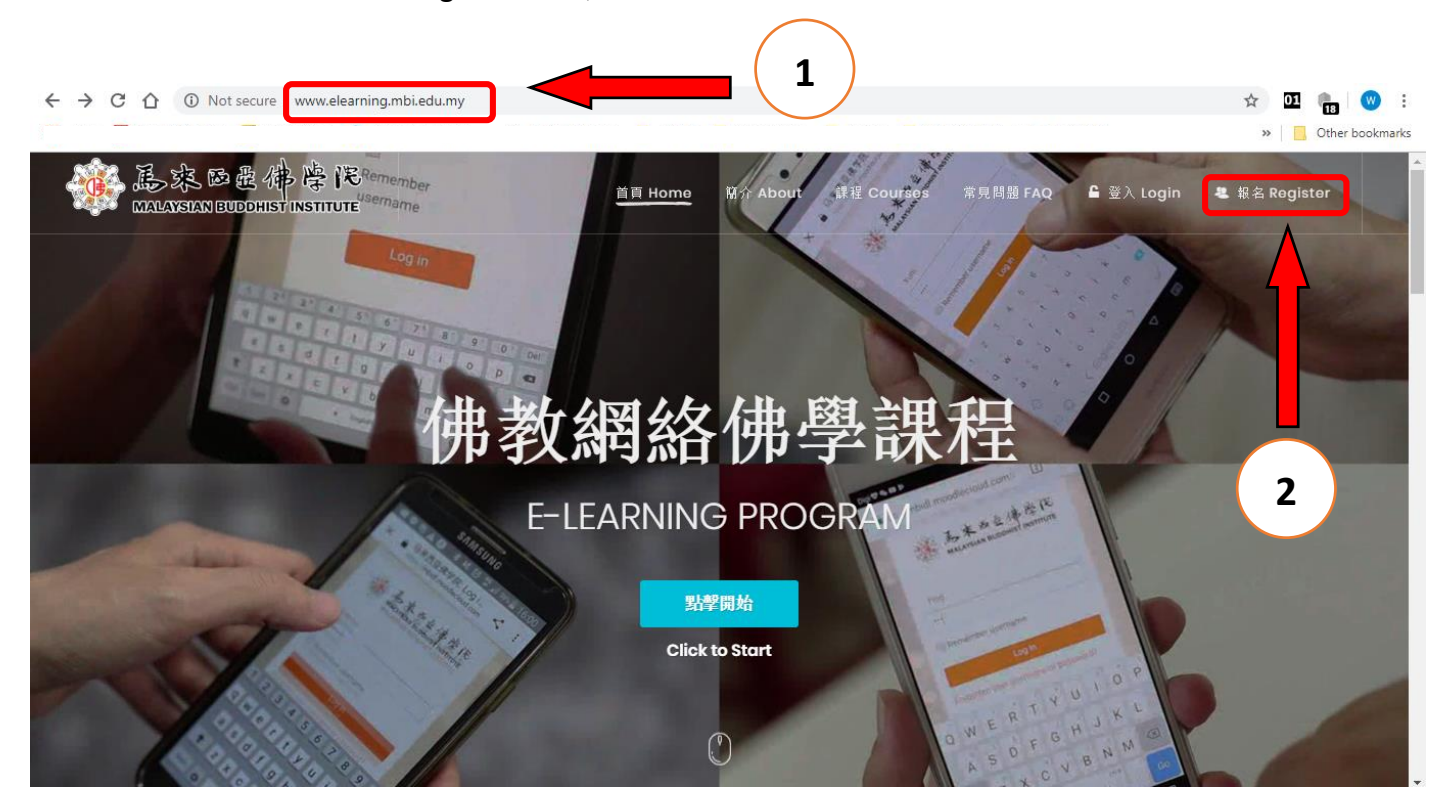

3. 于新生賬號注冊頁面,填寫基本個人聯絡資料以及創建自己賬號的密碼,並打勾同意「註冊條款 和隱私政策」,然後點擊「注冊 Register」。

| ← → C Δ Mot secure   www.elearning.mbi.edu.my/Account/Registration            | er 🚖 💷 🔍 🗄          |
|-------------------------------------------------------------------------------|---------------------|
|                                                                               | » 🚺 Other bookmarks |
| 新生帳號註冊<br>NEW REGISTRATION<br>講输入您的個人资料<br>Enter your personal details below: |                     |
| 中文姓名 Name (Chinese)                                                           |                     |
| 英文姓名 Name (English)                                                           |                     |
| 必填项目 Required field                                                           |                     |
| 電影地址 Email                                                                    |                     |
| 聯絡膨脹調 Contact Number                                                          |                     |
| 請输入您的帳號管料<br>Enter your account details below:                                |                     |
| · · · · · · · · · · · · · · · · · · ·                                         |                     |
| 在設密碼 Confirm Password                                                         |                     |
| 在認密碼 Confirm Password                                                         |                     |

籍著,用戶將進入以下頁面,「恭喜您成功註冊新帳號! 敬請付報名樂捐(十元)以完成註冊手續」,並點擊「下一步」。

| 新生帳號註冊<br>NEW REGISTRATION<br>考徵成註音調碼記<br><sup>表</sup> 徵於為其得美儀<br><sup>E</sup> 思想付解為接張(寸克)以完成註得手環。<br>Saccessi New account registered.<br>Piease proceed to make your payment for<br>registration fee (RMID). |  |
|----------------------------------------------------------------------------------------------------|--|
| 博能入您的個人授料<br>Enter your personal details below:                                                                                                    |  |
| 張小花                                                                                                    |  |
| Flower Zhang                                                                                                    |  |
| corres@mbi.edu.my                                                                                                    |  |
| 017-5748805                                                                                                    |  |
| 搏能入业的铸 <b>装</b> 供料<br>Enter your account details below:                                                                                                    |  |
| 確認密碼 Confirm Password                                                                                                    |  |
| 禪郎密磚 Confirm Password                                                                                                    |  |
| <ul> <li>2 就用量粒冊條款 m 建私取業<br/>lagree to the Terms of Service &amp; Privacy<br/>Policy</li> </ul>                                                                                                    |  |
| 進詞 Back 下一步 NEXT                                                                                                    |  |

5. 在下一個頁面, 用戶需上載 PDF/JPEG 檔的新生報名費匯款記錄。(匯款資料: Malaysian Buddhist Institute, PUBLIC BANK BERHAD 3-1336281-32)

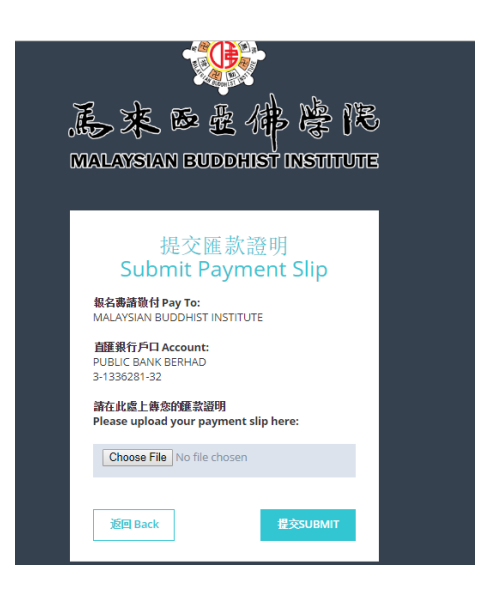

- 6. 提交之後,管理員將會審核並批准新生注冊。獲批准之學生將會收到一封確認電郵。
- 收到確認電郵之後,用戶可使用之前所登記的電郵及密碼,登入個人賬號專屬頁面,並需完成詳 細的個人資料填寫。

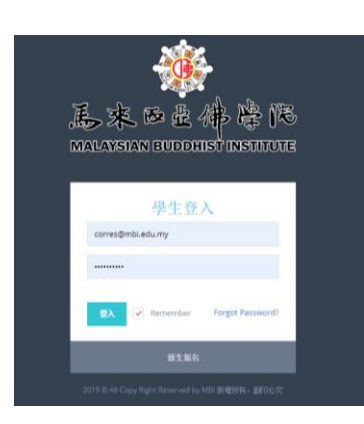

| en son anders and an an an an an an an an an an an an an                              |                                                                                                    |                                        | >) | , Otł | ner bookmark | cs |
|---------------------------------------------------------------------------------------|----------------------------------------------------------------------------------------------------|----------------------------------------|----|-------|--------------|----|
| 已完成 23 %<br>諸墳寫完整學生個人資料 · 方可級请所開始<br>Please update your profile in order to pr        | 的課程。<br>sceed to enroll our courses.<br>但人資料信息 PROFILE INFO<br>中文姓名 Name in Chinese*:<br>委小花<br>英文姓名 Name in English*:<br>Flower Zhang | 個人信息 Personal Info 更挑船片 Profile Pictur |    |       |              |    |
| #510005<br>學生個人資料<br>STUDENT INFORMATION<br>Image: corres@mbi.edu.my<br>℃ 017-5748805 | 學號 Student ID:<br>S10005<br>註冊日期 Registration Date:<br>29/3/2019<br>該證Status:<br>言證 Active<br>性別 Gender*:<br>遊擇性別 Select Gender        |                                        | •  |       |              |    |
|                                                                                       | 職業 Occupation:                                                                                                    |                                        |    |       | $(\uparrow)$ |    |

8. 完成個人資料的必填事項之後, 用戶可報讀系統所開放的課程。